# Работа с заявками в ОЗ и ПФО

# Оглавление

| Рабо | ота с заявками в ОЗ и ПФО                  | 1 |
|------|--------------------------------------------|---|
| 1.   | Вход в личный кабинет                      | 1 |
| 2.   | Раздел "Заявки"                            | 2 |
| 2.1. | Редактирование заявки                      | 3 |
| 2.2. | Подпись или аннулирование документа заявки | 5 |
| 2.3. | Возвращение заявки на кафедру              | 6 |
| 2.4. | Сохранение договора на компьютер           | 7 |

# 1. Вход в личный кабинет

Для работы необходима учётная запись МЭИ (она же – учётная запись ОСЭП). В случае отсутствия учетной записи необходимо:

1) Получить логин и идентификационный номер в диспетчерской ОСЭП

<u>https://mpei.ru/feedback/Pages/information\_and\_technical\_support.aspx</u> (комната Ж-126, время 10:00 - 18:00; при себе необходимо иметь паспорт).

- 2)ЗарегистрироватьсянапорталеМЭИ<a href="http://www.mpei.ru/Pages/registration.aspx">http://www.mpei.ru/Pages/registration.aspx</a>.МЭИ
- Попробовать войти в личный кабинет. Если возникнет проблема, сообщить о ней на электронный адрес тех. поддержки личного кабинета МЭИ:

ЛК МЭИ – тех. поддержка <u>lksup@mpei.ru</u>

Если учетная запись пользователя создана и известна, для входа в личный кабинет в одном из современных браузеров (желательно Internet Explorer 11) перейдите по ссылке: <u>https://lk.mpei.ru/sso/</u>.

На странице «Личный кабинет МЭИ» введите учётную запись пользователя и пароль ОСЭП (по умолчанию используется домен PUBLIC, например, учетная запись students равносильна PUBLIC\students). Нажмите на кнопку «Войти».

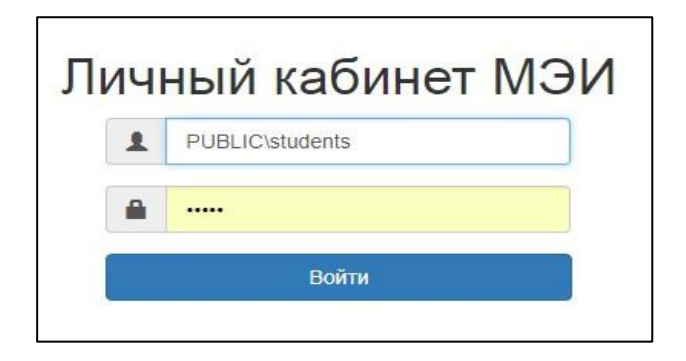

# 2. Раздел "Заявки"

Раздел нужен для того, чтобы, по полученным заявкам от кафедры, создавать договора/дополнительные соглашения на прохождение практики. Для создания документа необходимо будет выбрать предприятие, на котором студенты проходят практику, тип документа, дату и подписанта.

После успешного входа откроется главная страница личного кабинета.

Чтобы подготовить документы, слева на странице выбираем пункт «Студенты».

| ∎ мэи       |  |
|-------------|--|
| Главная     |  |
| Персонал    |  |
| Студинты    |  |
| Мой профиль |  |

Откроется окно, в котором следует выбрать пункт «Заявки».

| ∎ мэи           |
|-----------------|
| Контингент      |
| Студенты        |
| Практика        |
| Графики практик |
| Предприятия     |
| Документы       |
| Заяв            |

## 2.1. Редактирование заявки

#### Из списка заявок, выбираем ту, которую хотим отредактировать и нажимаем на Список заявок Поиск **Q X** Фильтровать Инициатор Статус Bce Bce Дата Ŧ Учебная групп Строка графика 05.03.2018 ПМ 2 - 2015 Учебная № 3, 03.07.2017 - 06.07.2017 01.03.02 Прикладная математика и информатика A-13-14 Подготовка в ОЗиПФО Тест 6

Далее переходим на вкладку «Документы заявки» и нажимаем на , чтобы добавить документ.

# К списку заявок № Эксперт в Wed Основные свойства Строия заявии Документы заявии Статусы заявии Список документов заявии Документов заявии Статусы заявии Список документов заявии Дата Номер Подписан ОЗИЛФО Подписан предприятием Аннулирован Подписант Предприятие Студенты Студенты

### В появившемся окне необходимо заполнить все поля:

### • предприятие, на котором будет проходить практика

| Предприятие   | ТЕСТ от ИВЦ (ПМ) -                                  |
|---------------|-----------------------------------------------------|
| Тип документа | ТЕСТ от Индц (ПМ)<br>ТЕСТ Партнёр НИУ МЭИ (НИУ МЭИ) |

• тип документа. Если предприятие партнер НИУ МЭИ, то выбираем «Дополнительное соглашение» и далее из выпадающего списка выбираем «Основной договор».

| Предприятие      | ТЕСТ Партнёр НИУ МЭИ (НИУ МЭИ)        |   |  |  |
|------------------|---------------------------------------|---|--|--|
| Тип документа    | Дополнительное соглашение             | • |  |  |
| Основной договор | Долгосрочный договор 100 07.03.2018 🔻 |   |  |  |

Дату можно выбрать из выпадающего календаря или задать вручную на клавиатуре.

При создании документа поля «Подписан ОЗиПФО», «Подписан предприятием» и «Аннулирован» следует оставить пустыми.

Подписанта выбираем из выпадающего списка (из числа сотрудников предприятия, имеющих право подписи):

|           |                                      | _ |  |
|-----------|--------------------------------------|---|--|
| Подписант | Выберите подписанта                  | ٠ |  |
|           | 1                                    |   |  |
|           | Фамилия1 Имя1 Отчество1 - Должность1 |   |  |
|           | Фамилия2 Имя2 Отчество2 - Должность2 |   |  |

# После заполнения всех полей, необходимо нажать кнопку «Сохранить».

| Создание документа    |                                       |
|-----------------------|---------------------------------------|
| Предприятие           | ТЕСТ Партнёр НИУ МЭИ (НИУ МЭИ) -      |
| Тип документа         | Дополнительное соглашение             |
| Основной договор      | Долгосрочный договор 100 07.03.2018 🔻 |
| Дата                  | 14.03.2018                            |
| Номер                 | 12                                    |
| Подписан ОЗиПФО       |                                       |
| Подписан предприятием |                                       |
| Аннулирован           |                                       |
| Подписант             | Фамилия1 Имя1 Отчество1 - Должность1  |
|                       | Сохфинить                             |

Если нужно удалить студента из документа, то в разделе «Строки

| Crycos samus downente Dock, Q, X |                        |                                     |                       |   |  |  |  |  |
|----------------------------------|------------------------|-------------------------------------|-----------------------|---|--|--|--|--|
| Студент                          | База практики          | Подписант                           | Руководитель проктики | _ |  |  |  |  |
| 6 P                              | тест Партнёр НИУ МЭИ   | фамилият Имят Отчествот, Должностьт | Тест                  |   |  |  |  |  |
| 6 . A A .                        | TECT Daprivep Huty MOV | Фанилият Имят Отчествот, Должностьт | Тест                  |   |  |  |  |  |
| P. 0 (# 1, 1) .                  | ТЕСТ Партнер ниту мои  | Фанилият Имят Отчествот, Должностьт | Тест                  |   |  |  |  |  |
| P. E.A. C. L                     | ТЕСТ Партнер НИУ МЭИ   | Фамилият Имят Отчествот, Должностьт | Tecr                  |   |  |  |  |  |

| ĺ | К редактированию документа                    |                       |                                     |                       |   |   |
|---|-----------------------------------------------|-----------------------|-------------------------------------|-----------------------|---|---|
| I | Список строк заявки для добавления в документ |                       |                                     | Plance                | ٩ | × |
| I | Студент                                       | База практики         | Подписант                           | Руководитель практики | - |   |
| l | 6 ' D P'                                      | ТЕСТ Партнер нигу мои | Фамилият Имят Отчествот, Должностьт | Tecr                  |   | * |

Чтобы вернутся ко всем документам, необходимо нажать на кнопку

| К списку дакументов за | явки                          |
|------------------------|-------------------------------|
| К списку дякументов    | заявки 🔛 Экспорт в Word       |
| Основные свойства      | Строки заявки                 |
|                        | Список строк заявки документа |
|                        | Студент                       |
|                        | 14 14 ADO 42 44               |

# 2.2. Подпись или аннулирование документа заявки

В разделе «Документы заявки» можно пометить текущее состояние документа.

У документа есть три состояния:

- Подписан ОЗиПФО
- Подписан предприятием
- Аннулирован

Если документ подписали на предприятии или в ОЗиПФО проставляем галочку в соответствующем поле:

| Тип документа             | Дата       | Номер | Подписан ОЗиПФО | Подписан предприятием | Аннулирован |
|---------------------------|------------|-------|-----------------|-----------------------|-------------|
| Дополнительное соглашение | 14.03.2018 | 12    |                 |                       |             |
|                           |            |       |                 |                       |             |
| Тип документа             | Дата       | Номер | Подписан ОЗиПФО | Подписан предприятием | Аннулирован |

# Если договор аннулировали это также надо отметить!

| Тип документа             | Дата       | Номер | Подписан ОЗиПФО | Подписан предприятием | Аннулирован |
|---------------------------|------------|-------|-----------------|-----------------------|-------------|
| Дополнительное соглашение | 14.03.2018 | 12    |                 |                       | <b>2</b>    |

Убрать галочки можно нажав на поле с галочкой.

<u>После того как все документы подписан всеми сторонами (или</u> аннулированы) заявку можно перевести в статус «Обработана».

Для этого необходимо перейти во вкладку «Статусы заявки» и нажать

. Далее выбрать из выпадающего списка статус «Обработана».

| Список статусов заявки |                           |                       |                         |                  |                     | Поиск          | ٩ | × |
|------------------------|---------------------------|-----------------------|-------------------------|------------------|---------------------|----------------|---|---|
| Дата начала            |                           | Новый статус          |                         | Комментарий      | Дата создания       | Ответственный  |   | 1 |
| 20.03.2018 12:31:04    |                           | Подготовка на кафедре |                         |                  | 20.03.2018 12:31:04 | student1 s. s. |   |   |
| 20.03.2018 12:31:50    |                           | Подготовка в ОЗиПФО   |                         |                  | 20.03.2018 12:31:50 | student1 s. s. |   |   |
| _                      | Создание статуса заявки Х |                       |                         |                  |                     | ×              |   |   |
|                        |                           | Статус                | Подготовка на кафедре 🗸 |                  |                     | •              |   |   |
|                        | Комментарий               |                       | Подго                   | говка на кафедре | 9                   |                |   |   |
|                        |                           |                       | Полго                   | товка в ОЗиПФО   |                     |                |   |   |

Затем нужно нажать на кнопку «ОК».

Обработана

<u>Внимание! После смены статуса заявка станет недоступна для</u> редактирования!

Отмена

ΟК

# 2.3.Возвращение заявки на кафедру

на

Если к вам обратились с просьбой вернуть заявку на кафедру, то для заявки необходимо установить статус «Подготовка на кафедре». После смены статуса заявка станет недоступна для редактирования в ОЗиПФО. На экране появится надпись «Доступ запрещен». Необходимо нажать на левую стрелочку вверху экрана.

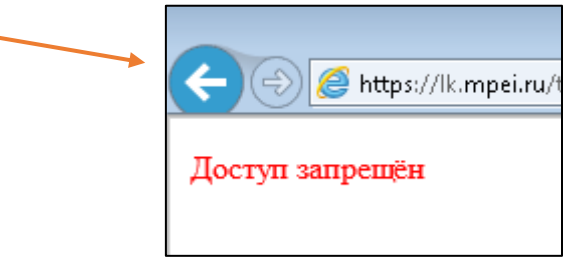

К списк узаявок

Затем нажать на кнопку . Этой заявки не будет в списке, пока на кафедре снова не поставят статус «Подготовка в ОЗиПФО».

| Студент / За | аявки / 123 | 4              |                  |   |
|--------------|-------------|----------------|------------------|---|
| К списктз    | аявок       | Экспорт в Word |                  |   |
| Основные     | свойства    | Строки заявки  | Документы заявки | С |
| ,            | Dor         | avtupopauluo : |                  |   |

# 2.4. Сохранение договора на компьютер

После создания документа его можно загрузить к себе на компьютере,

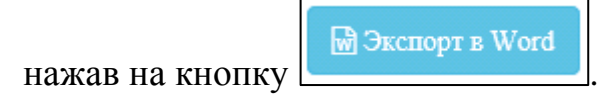

| К списку документов | SARBKM                        |                      |                                     |  |  |  |
|---------------------|-------------------------------|----------------------|-------------------------------------|--|--|--|
| Основные свойства   | Строки заявки                 |                      |                                     |  |  |  |
|                     | Список строк заявки документа |                      |                                     |  |  |  |
|                     | Студент                       | База практики        | Подписант                           |  |  |  |
|                     | Бороли следовани, 19          | ТЕСТ Партнёр НИУ МЭИ | Фамилия1 Имя1 Отчество1, Должность1 |  |  |  |
|                     | Б. 11 Г. Д. 1 (А. 1           | ТЕСТ Партнёр НИУ МЭИ | Фамилия1 Имя1 Отчество1, Должность1 |  |  |  |
|                     | na kanawata kata kata         | ТЕСТ Партнёр НИУ МЭИ | Фамилия1 Имя1 Отчество1, Должность1 |  |  |  |

### Дополнительное соглашение № 12

### к Договору № 100 от «7» марта 2018 г. между ФГБОУ ВО «НИУ «МЭИ» и ТЕСТ Предприятие-партнёр НИУ МЭИ

### г. Москва

14 марта 2018 г.

федеральное государственное бюджетное образовательное учреждение высшего образования «Национальный исследовательский университет «МЭИ», именуемое в дальнейшем «НИУ «МЭИ», в лице начальника отдела занятости и практических форм обучения Сергеевой Натальи Михайловны, действующей на основании доверенности №217/08 от 15.06.15 г., с одной стороны, и <u>ТЕСТ Предприятие-партнёр НИУ МЭИ</u>, именуемое в дальнейшем \_\_\_\_\_\_\_, в лице <u>Фамилия1 Имя1 Отчество1</u>, действующего на основании \_\_\_\_\_\_\_, с другой стороны, при совместном упоминании именуемые как Стороны, заключили между собой дополнительное соглашение о нижеследующем:

 В соответствии с п.2.1.1. Договора \_\_\_\_\_\_\_ осуществляет проведение практики студентов ФГБОУ ВО «НИУ «МЭИ» согласно приложенному списку студентов и в соответствующие сроки:

| №<br>п/п | Направление<br>подготовки                             | Курс | Период практики           | Характер практики | ФИО студента                                                                                                    |
|----------|-------------------------------------------------------|------|---------------------------|-------------------|----------------------------------------------------------------------------------------------------|
| 1        | 01.03.02<br>Прикладная<br>математика и<br>информатика | 4    | 03.07.2017-<br>06.07.2017 | Учебная № 3       | Б 1П Т.Т.<br>Р                                                                                                    |
| 2        | 01.03.02<br>Прикладная<br>математика и<br>информатика | 4    | 03.07.2017-<br>06.07.2017 | Учебная № 3       | Б то д. д.<br>Аст                                                                                                    |
| 3        | 01.03.02<br>Прикладная<br>математика и<br>информатика | 4    | 03.07.2017-<br>06.07.2017 | Учебная № 3       | Г. 177 <b>Э</b> )<br>Шал                                                                                                    |
| 4        | 01.03.02<br>Прикладная<br>математика и<br>информатика | 4    | 03.07.2017-<br>06.07.2017 | Учебная № 3       | $ \frac{\mathbf{P}^{\prime}}{\mathbf{A}^{\prime}} = \frac{\mathbf{P}^{\prime}}{\mathbf{A}^{\prime}} + \frac{\mathbf{E}^{\prime}}{\mathbf{E}^{\prime}} + \frac{\mathbf{E}^{\prime}}{\mathbf{E}^{\prime}} + \mathbf$ |
| 5        | 01.03.02<br>Прикладная<br>математика и<br>информатика | 4    | 03.07.2017-<br>06.07.2017 | Учебная № 3       | Ж :: А' - · ·<br>В:                                                                                                    |